# Exemple de configuration de liaison SIP sécurisée entre CUCM et VCS

## Table des matières

Introduction Conditions préalables Exigences Composants utilisés Configurer Diagramme du réseau Obtenir un certificat VCS Générer et télécharger un certificat autosigné VCS Ajouter un certificat auto-signé du serveur CUCM au serveur VCS Télécharger le certificat du serveur VCS vers le serveur CUCM Connexion SIP Vérifier Dépannage Informations connexes

## Introduction

Ce document décrit comment configurer une connexion SIP (Session Initiation Protocol) sécurisée entre Cisco Unified Communications Manager (CUCM) et le serveur Cisco TelePresence Video Communication Server (VCS).

Le CUCM et le VCS sont étroitement intégrés. Étant donné que les terminaux vidéo peuvent être enregistrés sur CUCM ou VCS, des liaisons SIP doivent exister entre les périphériques.

## Conditions préalables

#### Exigences

Cisco vous recommande de prendre connaissance des rubriques suivantes :

- · Solutions Cisco Unified Communications Manager
- Serveur de communication vidéo Cisco TelePresence
- Certificats

#### Composants utilisés

Ce document n'est pas limité à des versions de matériel et de logiciel spécifiques. Cet exemple

utilise le logiciel Cisco VCS version X7.2.2 et CUCM version 9.x.

The information in this document was created from the devices in a specific lab environment. All of the devices used in this document started with a cleared (default) configuration. If your network is live, make sure that you understand the potential impact of any command.

# Configurer

Assurez-vous que les certificats sont valides, ajoutez les certificats aux serveurs CUCM et VCS afin qu'ils se fassent mutuellement confiance, puis établissez la ligne principale SIP.

Diagramme du réseau

Obtenir un certificat VCS

Par défaut, tous les systèmes VCS sont fournis avec un certificat temporaire. Sur la page admin, accédez à Maintenance > Certificate management > Server certificate. Cliquez sur Show server certificate, et une nouvelle fenêtre s'ouvre avec les données brutes du certificat :

Voici un exemple des données brutes du certificat :

Vous pouvez décoder le certificat et voir les données du certificat en utilisant OpenSSL sur votre PC local ou en utilisant un décodeur de certificat en ligne tel que <u>SSL Shopper</u><sup>[2]</sup> :

#### Générer et télécharger un certificat autosigné VCS

Étant donné que chaque serveur VCS possède un certificat portant le même nom commun, vous devez placer de nouveaux certificats sur le serveur. Vous pouvez choisir d'utiliser des certificats

<sup>----</sup>BEGIN CERTIFICATE-----

MIIDHzCCAoigAwIBAgIBATANBgkqhkiG9w0BAQUFADCBmjFDMEEGA1UECgw6VGVt cG9yYXJ5IEN1cnRpZm1jYXR1IDU4NzcONWYwLTI5YTAtMTF1My1hNTE4LTAwNTA1 Njk5NWIOYjFDMEEGA1UECww6VGVtcG9yYXJ5IENlcnRpZmljYXRlIDU4NzcONWYw LTI5YTAtMTF1My1hNTE4LTAwNTA1Njk5NWI0YjEOMAwGA1UEAwwFY21zY28wHhcN MTMwOTMwMDcxNzIwWhcNMTQwOTMwMDcxNzIwWjCBmjFDMEEGA1UECqw6VGVtcG9y YXJ5IENlcnRpZmljYXRlIDU4NzcONWYwLTI5YTAtMTFlMy1hNTE4LTAwNTA1Njk5 NWIOYjFDMEEGA1UECww6VGVtcG9yYXJ5IEN]cnRpZm]jYXR]IDU4NzcONWYwLTI5 YTAtMTF1My1hNTE4LTAwNTA1Njk5NWI0YjEOMAwGA1UEAwwFY21zY28wgZ8wDQYJ KoZIhvcNAQEBBQADgYOAMIGJAoGBAKWvob+Y1zrKoAB5BvPsGR7aVfmTYPipL0I/ L21fyyjo05qv9lzDCgy7PFZPxkD1d/DNLIgp1jjUqdfFV+64r80kESwB0+4DFlut tWZLQ1uKzzdsmvZ/b41mEtosE1HNxH7rDYQsqdRA4ngNDJV10gVFCEV4c7ZvAV4S E8m9YNY9AqMBAAGjczBxMAkGA1UdEwQCMAAwJAYJYIZIAYb4QqENBBcWFVR1bXBv cmFyeSBDZXJ0aWZpY2F0ZTAdBgNVHQ4EFgQU+knGYkeeiWqAjORhzQqRCHba+nEw HwYDVR0jBBgwFoAUpHCE0XsBH1AzZN153S/Lv6cxNDIwDQYJKoZIhvcNAQEFBQAD gYEAZklIMSfi49p1jIYqYdOAIjOiashYVfqGUUMFr4V1hokM90ByGGTbx8jx6Y/S p1SyT4i1U5uiY0DD18EkLzt8y3jFNPmHYAw/f2fB9J3mDAqbiQdmbLAeD2RRUsy7 1Zc3zT16WL6hsj+90GAsI/TGthQ2n7yUWP16CevopbJe1iA= ----END CERTIFICATE----

auto-signés ou des certificats signés par l'autorité de certification (AC). Pour plus d'informations sur cette procédure, reportez-vous au <u>Guide de déploiement de création et d'utilisation de</u> <u>certificats Cisco TelePresence avec Cisco VCS</u>.

Cette procédure décrit comment utiliser le VCS lui-même pour générer un certificat auto-signé, puis télécharger ce certificat :

1. Connectez-vous en tant qu'utilisateur racine au serveur VCS, démarrez OpenSSL et générez une clé privée :

2. Utilisez cette clé privée afin de générer une demande de signature de certificat (CSR) :

```
OpenSSL> req -new -key privatekey.pem -out certcsr.pem
You are about to be asked to enter information that will be incorporated
into your certificate request.
What you are about to enter is what is called a Distinguished Name or a DN.
There are quite a few fields but you can leave some blank
For some fields there will be a default value,
If you enter '.', the field will be left blank.
Country Name (2 letter code) [AU]:BE
State or Province Name (full name) [Some-State]:Vlaams-Brabant
Locality Name (eg, city) []:Diegem
Organization Name (eg, company) [Internet Widgits Pty Ltd]:Cisco
Organizational Unit Name (eg, section) []:TAC
Common Name (e.g. server FQDN or YOUR name) []:radius.anatomy.com
Email Address []:
Please enter the following 'extra' attributes
to be sent with your certificate request
A challenge password []:
An optional company name []:
OpenSSL> exit
```

3. Générez le certificat auto-signé :

```
~ # openssl x509 -req -days 360 -in certcsr.pem -signkey privatekey.pem -out vcscert.pem
Signature ok
subject=/C=BE/ST=Vlaams-Brabant/L=Diegem/O=Cisco/OU=TAC/CN=radius.anatomy.com
Getting Private key
~ #
```

4. Vérifiez que les certificats sont maintenant disponibles :

~ # ls -ltr \*.pem -rw-r--r- 1 root root 891 Nov 1 09:23 privatekey.pem -rw-r--r- 1 root root 664 Nov 1 09:26 certcsr.pem -rw-r--r- 1 root root 879 Nov 1 09:40 vcscert.pem

- 5. Téléchargez les certificats avec <u>WinSCP</u><sup>C</sup>, et téléchargez-les sur la page Web afin que le VCS puisse utiliser les certificats ; vous avez besoin de la clé privée et du certificat généré :
- 6. Répétez cette procédure pour tous les serveurs VCS.

Ajouter un certificat auto-signé du serveur CUCM au serveur VCS

Ajoutez les certificats des serveurs CUCM afin que le VCS les approuve. Dans cet exemple, vous utilisez les certificats auto-signés standard de CUCM ; CUCM génère des certificats auto-signés au cours de l'installation de sorte que vous n'avez pas besoin de les créer comme vous l'avez fait sur le VCS.

Cette procédure décrit comment ajouter un certificat auto-signé du serveur CUCM au serveur VCS .

- Téléchargez le certificat CallManager.pem depuis CUCM. Connectez-vous à la page OS Administration, accédez à Security > Certificate Management, puis sélectionnez et téléchargez le certificat auto-signé CallManager.pem :
- Ajoutez ce certificat en tant que certificat CA approuvé sur le VCS.Sur le VCS, accédez à Maintenance > Certificate management > Trusted CA certificate, et sélectionnez Show CA certificate :

Une nouvelle fenêtre s'ouvre avec tous les certificats qui sont actuellement approuvés.

3. Copiez tous les certificats actuellement approuvés dans un fichier texte. Ouvrez le fichier CallManager.pem dans un éditeur de texte, copiez son contenu et ajoutez ce contenu au bas du même fichier texte après les certificats actuellement approuvés :

----BEGIN CERTIFICATE-----MIICmDCCAgGgAwIBAgIQZo7WOmjKYy9JP228PpPvgTANBgkqhkiG9w0BAQUFADBe MQswCQYDVQQGEwJCRTEOMAwGA1UEChMFQ21zY28xDDAKBgNVBAsTA1RBQzERMA8G A1UEAxMITUZDbDFQdWIxDzANBgNVBAgTBkRpZWd1bTENMAsGA1UEBxMEUGVnMzAe Fw0xMjA4MDExMDI4MzVaFw0xNzA3MzExMDI4MzRaMF4xCzAJBgNVBAYTAkJFMQ4w DAYDVQQKEwVDaXNjbzEMMAoGA1UECxMDVEFDMREwDwYDVQQDEwhNRkNsMVB1YjEP MAOGA1UECBMGRG11Z2VtMQ0wCwYDVQQHEwRQZWczMIGfMAOGCSqGSIb3DQEBAQUA A4GNADCBiQKBgQDmCOYMvRqZhA1+nFdHk0Y2P1NdACg1vnRFwAq/rNgGrPCiwTgc 0cxqsGtGQLSN1UyIPDAE5NufR0QPJ7whR95KGmYbGdwHfKeuig+MT2CG1tfPe61y c/ZEDqHYvGlzJT5srWUfM9GdkTZfHI1iV6k/jvPtGigXDSCIqEjn1+3IEQIDAQAB o1cwVTALBgNVHQ8EBAMCArwwJwYDVR01BCAwHgYIKwYBBQUHAwEGCCsGAQUFBwMC BggrBgEFBQcDBTAdBgNVHQ4EFgQUK4jYX606BAnLCa1bKEn6YV7BpkQwDQYJKoZI hvcNAQEFBQADgYEAkEGDdRdMOtX4C1hEatQE3ptT6L6RRAyP8oDd3dIGEOYWhA2H Aqrw77loieva297AwgcKbPxnd5lZ/aBJxvmF8TIi0Skjy+dJW0asZWfei9STxVGn NSr1CyAt8UJh0DSUjGHtnv7yWse5BB9mBDR/rmWxIRr1IRzAJDeygLIq+wc= ----END CERTIFICATE-----

Si vous avez plusieurs serveurs dans le cluster CUCM, ajoutez-les tous ici.

4. Enregistrez le fichier sous le nom CATrust.pem, et cliquez sur Upload CA certificate afin de télécharger le fichier à nouveau sur le VCS :

Le VCS fait désormais confiance aux certificats offerts par CUCM.

5. Répétez cette procédure pour tous les serveurs VCS.

Télécharger le certificat du serveur VCS vers le serveur CUCM

Le CUCM doit faire confiance aux certificats offerts par le VCS.

Cette procédure décrit comment télécharger le certificat VCS que vous avez généré sur le CUCM en tant que certificat CallManager-Trust :

- 1. Sur la page OS Administration, accédez à Security > Certificate Management, entrez le nom du certificat, accédez à son emplacement, puis cliquez sur Upload File:
- Téléchargez le certificat depuis tous les serveurs VCS. Effectuez cette opération sur chaque serveur CUCM qui communiquera avec le VCS ; il s'agit généralement de tous les noeuds qui exécutent le service CallManager.

#### **Connexion SIP**

Une fois que les certificats sont validés et que les deux systèmes se font confiance, configurez la zone voisine sur VCS et la ligne principale SIP sur CUCM. Pour plus d'informations sur cette procédure, reportez-vous au <u>Guide de déploiement de Cisco TelePresence Cisco Unified</u>

Communications Manager avec Cisco VCS (ligne principale SIP).

# Vérifier

Vérifiez que la connexion SIP est active dans la zone voisine sur VCS :

# Dépannage

Il n'existe actuellement aucune information de dépannage spécifique pour cette configuration.

## Informations connexes

- <u>Guide de déploiement de Cisco TelePresence Cisco Unified Communications Manager avec</u> <u>Cisco VCS (ligne principale SIP)</u>
- Guide de l'administrateur du serveur de communication vidéo Cisco TelePresence
- Guide de déploiement de Cisco TelePresence Certificate Creation and Use With Cisco VCS
- <u>Guide d'administration du système d'exploitation Cisco Unified Communications</u>
- <u>Guide d'administration de Cisco Unified Communications Manager</u>
- <u>Assistance et documentation techniques Cisco Systems</u>

#### À propos de cette traduction

Cisco a traduit ce document en traduction automatisée vérifiée par une personne dans le cadre d'un service mondial permettant à nos utilisateurs d'obtenir le contenu d'assistance dans leur propre langue.

Il convient cependant de noter que même la meilleure traduction automatisée ne sera pas aussi précise que celle fournie par un traducteur professionnel.